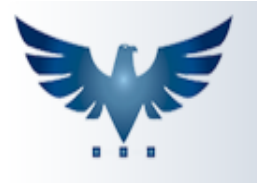

## Inserindo um contas a pagar de despesas

Nesta função, é possível adicionar as entradas de serviços e despesas da empresa.

Para inserir um novo contas a pagar no sistema, acesse o menu:

Compras Contas a Pagar -> Ct.Pagar.

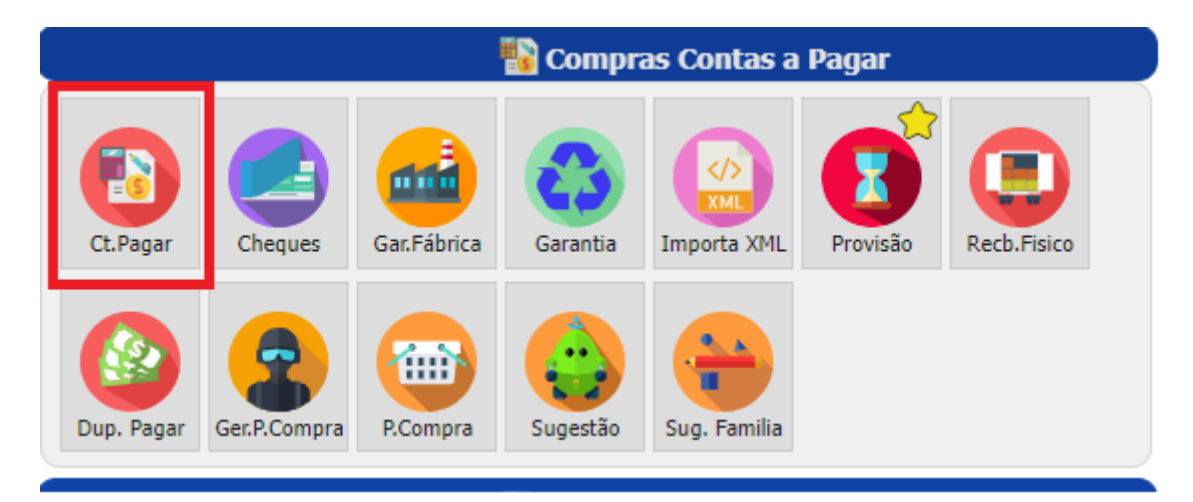

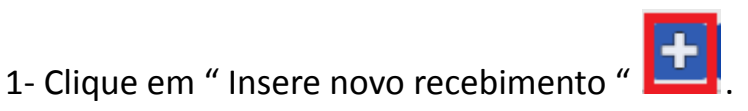

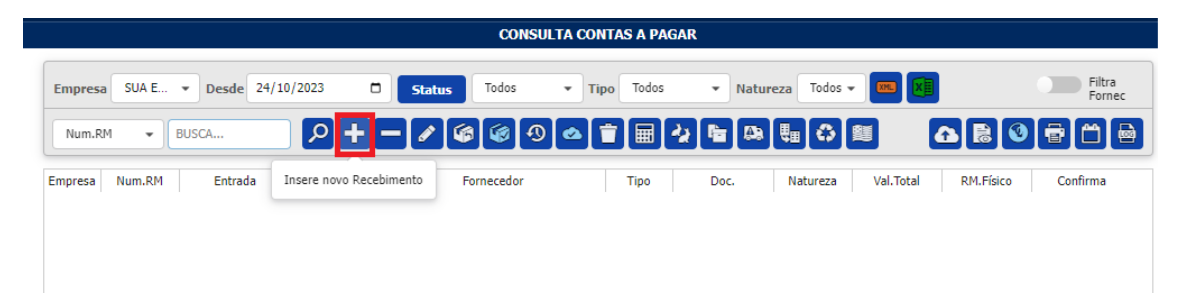

2- Insira o fornecedor, o número do documento da nota. Depois selecione a natureza de entrada, tipo da entrada e a empresa. Após preencher essas

|                                      |                         | ALTERAÇÃO CONT       | AS A PAGAR                    |                           |                                |
|--------------------------------------|-------------------------|----------------------|-------------------------------|---------------------------|--------------------------------|
| Empresa SUA 💌 Recebto N°             | P+                      | - <mark>~ X</mark> 6 | Ø Ø 🗢 🖹 🗎                     | <b>a R 0</b> <del>7</del> | STATUS: INSERINDO              |
| Empresa 1 Recebto N°                 | Emissão 03/11/2023      | Hora 09:08           | Num.PC 1 Fo                   | mecedor                   | م                              |
| Tipo EMT 💌 Doc.                      | RM.Físico dd/mm/aaaa    | Data Conf dd/        | /mm/aaaa                      | VALOR TOTAL               | Realiza pesquisa de Fornecedor |
| Razão Social ENEL                    | CN                      | PJ/CPF               | Telefone (11)0000-            | -0000 CEP                 |                                |
| Endereço                             | 1                       | lo Bair              | on                            | Cidade                    | UF                             |
| Natureza 2.102 - Compra p/ 💌         | Transportadora DIRETO   |                      | Conta ENERGIA                 | • 0006 Taxa Si            | scomex 0,00                    |
| Frete 0-Por conta 0,0                | 00 Desp.Acess           | 0,00 Desconto        | 0,00 Desoneração              | 0,00 AFRMM                | 0,00                           |
| Peso Líq. 0,000 Peso Bruto           | 0,000 Espécie VOLUME    | Volume               | 0 Consumidor 0-Não            | ▼ Presença 9-Não ▼        | R                              |
| Lucro Frete na<br>Pres/Real Base IPI | IPI na Base             | Gera 🛛 🚺             | Auto Cálculo NFE.Recibo<br>ST | NFE.Prot                  |                                |
| Modelo 55 Série 1 Ref.Fisca          | CLIQUE NO BOTÃO REF.FIS |                      | ERENCI Chave NFe              |                           |                                |
| These                                |                         |                      |                               |                           |                                |

informações, grave clicando em "Grava Alteração " 🔽

3 - A conta contábil será preenchida com a informação que estiver no cadastro do fornecedor. Caso essa entrada seja algum outro tipo de despesa do fornecedor, também é possível alterar. Exemplo: Tenho o fornecedor da manutenção no qual é cadastrado no plano de contas como despesa de manutenção, supondo que ele tenha feito algum outro tipo de serviço que não seja da manutenção, eu posso alterar em " Conta ".

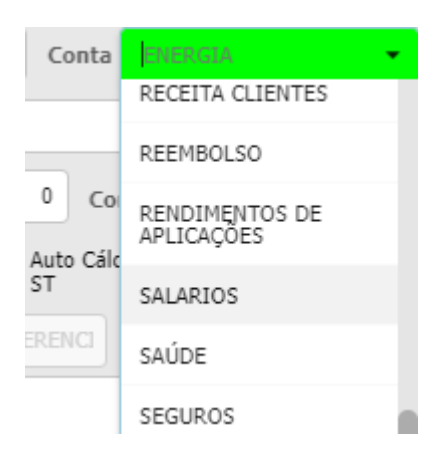

4- Para inserir os produtos, clique em "Insere novo item" **1**. Caso o recebimento seja de produto que entrará em estoque, informe o código do

produto. Caso seja uma despesa de serviço, como conta de luz, água etc, é possível utilizar o código **PS1**, que criamos para esse tipo de entrada. O PS1 é um código genérico de prestação de serviços.

Preencha a quantidade e o valor da despesa, ou do produto. Depois confirme a

informação em " Grava alteração " 🗹 .

| Itens     |          |            |       |            |               |            |          |         |             |           |          |              |            |   |
|-----------|----------|------------|-------|------------|---------------|------------|----------|---------|-------------|-----------|----------|--------------|------------|---|
| Códiqo    | ▼ BUS    | SCA ITEM   |       | <b>8</b> + | - <b>~</b> ×  | * 6        | -11 d    | Num.    | PC 1        | Qtd.      | 1 Códi   | go de Barras | 5          |   |
| CFOP      | CST      | С          | ódigo | Num.PC     | Quant. Físico | Quantidade | Qtd.     | PC      | Valor Unit. | IImp%     | ICMS%    | IPI%         | Valor      |   |
| 2.949     | 0101     | PS1        |       | 1          | . 0,00        | 0 1,0      | 00       | 0,000   | 500,0000    | 0,00      | 0,00     | 0,00         | 500,00     |   |
|           |          |            |       |            |               |            |          |         |             |           |          |              |            |   |
|           |          |            |       |            |               |            |          |         |             |           |          |              |            |   |
|           |          |            |       |            |               |            |          |         |             |           |          |              |            |   |
|           |          |            |       |            |               |            |          |         |             |           |          |              |            |   |
| Descrição | PRESTAÇÃ | o de servi | iços  |            |               |            | PC Unid. | NFe     | NCM         |           | <b>9</b> | 0            | <b>1</b>   |   |
| MVA 0,    | 00 BAS   | SE.ST      | 0,00  | ICM5.5T    | 0,00 POE      | .ST/DIFAL  | 0,00     | ICMS.SN | 0,00        | Red.Base. | смя      | 0,00 Múlti   | plo 1,000  |   |
| PIS       | ),00 CO  | FINS       | 0,00  | Fornecedor |               | Local      | Setor    |         | Comp/Lo     | te        |          |              |            |   |
|           |          |            |       |            |               |            |          |         |             |           | Regi     | stros: 1     | L Posição: | 0 |

5- Para inserir os vencimentos clique em "Insere novo vencimento ", **E** adicione a data que será pago, o valor e depois confirme em **S**.

Caso a conta já tenha sido paga, é possível dar baixa no pagamento. Na aba de pagamentos clique em "Insere novo pagamento"  $\mathbf{E}$ , informe a data que foi pago e a conta de onde saiu o dinheiro. Depois confirme clicando em  $\mathbf{E}$ .

| Vencimentos |                                                   |    |            |  |            |   |        | Pagamentos          |  |         |       |            |            |   |  |        |
|-------------|---------------------------------------------------|----|------------|--|------------|---|--------|---------------------|--|---------|-------|------------|------------|---|--|--------|
|             | 2 + - 🗸 🖄 Divide F9 📋 💩 Doc.                      |    |            |  |            |   |        | 2 + - V X PENNA 03/ |  |         |       |            | 03/11/2023 |   |  |        |
| ľ           | Dup Prazo Venc.Original Vencto Valor Status F.Pag |    |            |  |            | ľ | Pagto  | Data Pagto          |  | Doc. Nº | Conta | Valor      |            |   |  |        |
|             | A                                                 | 20 | 23/11/2023 |  | 23/11/2023 |   | 500,00 | N                   |  | +       |       | 23/11/2023 |            | S |  | 500,00 |
|             |                                                   |    |            |  |            |   |        |                     |  |         |       |            |            |   |  |        |

6- Após preencher todos os campos, é **importante para que o processo seja totalmente efetivado**, **que confirme a entrada** clicando no botão da nuvem

. Após confirmado, o processo está finalizado.

Esta confirmação adiciona esta despesa nos relatórios de contas a pagar.

| ALTERAÇÃO CONTAS A PAGAR                                               |                        |  |  |  |  |  |  |  |  |  |
|------------------------------------------------------------------------|------------------------|--|--|--|--|--|--|--|--|--|
| Empresa SUA • Recebto N° 3747 👂 🕇 🗕 🔨 🏠 🗐 🖉                            | STATUS: GRAVADO        |  |  |  |  |  |  |  |  |  |
| Empresa 2 Recebto N° 3747 Emissão 03/11/2023 🗅 Hora 09: [CPA.CONFIRMA] | ENEL                   |  |  |  |  |  |  |  |  |  |
| Tipo ESV V Doc. RM.Físico dd/mm/aaaa Data Conf dd/mm/aaaa              | VALOR TOTAL R\$ 500,00 |  |  |  |  |  |  |  |  |  |